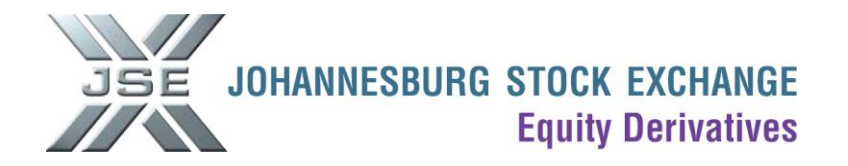

# Portfolio Upload template - Percentage.

#### Please take note of the following points:

- You are able to allocate a trade to multiple clients (portfolio) in predetermined ratios by using Nutron's Div Bulk functionality.
- Before you can use Nutron's Div Bulk functionality, you will first need to upload your portfolio/s.
- This document explains the steps involved to set up portfolios as well as using Nutron's Div Bulk functionality.
- This document explains the steps used to set up portfolios in terms of percentages i.e. you can decide what percentage each client will receive from the trade.
- In terms of setting up portfolios by contracts i.e. you can decide how many contracts each client will
  receive from the trade, please refer to the document called Portfolio Upload template Number of
  contracts.

## The following procedure should be followed to use the Div Bulk functionality.

1. Under Fin Views in Nutron, select EDM View Trades.

| X View SA     | FMCIN ED | M Trades      |          |                   |                    |            |               |             |                     |               |             |            |                     |                |                 |       |
|---------------|----------|---------------|----------|-------------------|--------------------|------------|---------------|-------------|---------------------|---------------|-------------|------------|---------------------|----------------|-----------------|-------|
| Contract      | Prin     | Master Client | Buy/Sell | Qty               | Price              | Dealt at   | Ref No        | Exchange Re | Version             | Dealer        | Time        | Enter Time | Ilocation Tim       | Seq No         | Origin          | SubA  |
| JUN11 ALSI    | SAFM     |               | Sell     | 30                | 29575.0000         | 29575.0000 | imraan019     | 1A294524B   | 1                   | CIN           | 11:42:59    | 11:43:29   | 11:43:29            | 972182         | Accumulate      |       |
|               |          |               |          |                   |                    |            |               |             |                     |               |             |            |                     |                |                 |       |
|               |          |               |          |                   |                    |            |               |             |                     |               |             |            |                     |                |                 |       |
|               |          |               |          |                   |                    |            |               |             |                     |               |             |            |                     |                |                 |       |
|               |          |               |          |                   |                    |            |               |             |                     |               |             |            |                     |                |                 |       |
|               |          |               |          |                   |                    |            |               |             |                     |               |             |            |                     |                |                 |       |
| <             |          |               |          |                   |                    |            |               |             |                     |               |             |            |                     |                |                 | >     |
| 8             |          | (             |          |                   | ۵                  | E          | )             | •           |                     | 8             | 0           | )          |                     |                | 8               |       |
| <u>C</u> lose | Add      | D,            | iv       | Div B <u>u</u> lk | P <u>o</u> rtfolio | Net Vi     | ie <u>w</u> A | Assign      | Tri-Partit <u>e</u> | <u>P</u> ause | <u>R</u> ef | resh Tra   | ide <u>C</u> orrect | <u>F</u> ilter | Change <u>D</u> | ealer |

2. Double click on the trade that you want to allocate.

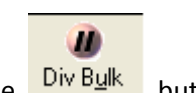

| Bulk Div           |            |               | ×                     |
|--------------------|------------|---------------|-----------------------|
| Portfolio<br>Price | TEST1 <    | • Orig<br>Ava | iinal 30<br>iilable 0 |
| Principal          | Original % | # Contract    | Current %             |
| SAFM               | 100        | 30            | 100                   |
|                    |            |               |                       |
|                    |            |               |                       |
|                    |            |               |                       |
|                    |            |               |                       |
|                    |            |               |                       |
|                    |            |               |                       |
| (                  | <u>о</u> к | 🕜 🖉 🕜         | ncel                  |

4. Select the relevant portfolio in the Portfolio drop down box. Please note that you will first need to upload/setup portfolios before they will appear in the Portfolio drop down box. (Upload procedure below).

# The following procedure should be followed to upload the Portfolio Upload template – Percentage.

- 1. Complete the Portfolio\_Percentage.xls template and save on your PC.
  - <u>Click here</u> for the Portfolio\_Percentage.xls Upload template.

| C     | Portfolio_Percentage.xls - Microsoft Excel _ = = 🗙 |                          |                      |                                     |                     |          |                  |                                                                                                    |             |       |
|-------|----------------------------------------------------|--------------------------|----------------------|-------------------------------------|---------------------|----------|------------------|----------------------------------------------------------------------------------------------------|-------------|-------|
|       | Home                                               | Insert                   | Page Layo            | ut Form                             | ulas D              | ata Revi | ew View          | Developer                                                                                                    | 0 - 🗖       | x     |
| Pa    | aste 🛷                                             | Calibri<br>B Z U<br>Font | × 11 ×<br>A A<br>A × | ■ = =<br>■ = =<br>章 章 ■<br>Alignmen | ∎ ≣<br>∎ ፼⊒ •<br>≫• | Number   | •<br>•<br>Styles | Grand and a set a set a | Σ - 27-<br> |       |
|       | B7                                                 | -                        | (                    | $f_{x}$                             |                     |          |                  |                                                                                                    |             | ≈     |
|       | А                                                  | В                        | С                    | D                                   | E                   | F        | G                | Н                                                                                                    | - I         |       |
| 1     | Prin                                               | Percentage               | 2                    |                                     |                     |          |                  |                                                                                                    |             |       |
| 2     | Client1                                            | 20.50000                 |                      |                                     |                     |          |                  |                                                                                                    |             | ≡     |
| 3     | Client2                                            | 19.50000                 |                      |                                     |                     |          |                  |                                                                                                    |             |       |
| 4     | Client3                                            | 10.00000                 |                      |                                     |                     |          |                  |                                                                                                    |             |       |
| 5     | Client4                                            | 15.00000                 |                      |                                     |                     |          |                  |                                                                                                    |             |       |
| 6     | Client5                                            | 35.00000                 |                      |                                     |                     |          |                  |                                                                                                    |             |       |
| 7     |                                                    |                          |                      |                                     |                     |          |                  |                                                                                                    |             |       |
| 8     |                                                    |                          |                      |                                     |                     |          |                  |                                                                                                    |             | -     |
| -14 - | H 4 >>> Sheet1 / Sheet2 / Sheet3 / 🔁 🛛 🛛 4         |                          |                      |                                     |                     |          |                  |                                                                                                    |             |       |
| Rea   | idy 🛅                                              |                          |                      |                                     |                     | 1        | 8 🛛 🛄 100        | % 🕞 — —                                                                                                    | 0           | Ð .:: |

## Explanation of fields in the Portfolio\_Percentage.xls Upload template.

# Prin → Compulsory Field

This field should contain the code for the relevant client.

## Percentage → Compulsory Field

This field should contain the applicable percentage of a trade/allocation for the specific client under the "Prin" field.

## 2. Under Fin Views in Nutron, select EDM View Trades.

| X View        | SAFMIMR | EDM Trades    | 5        |                   |           |          |              |            |             |        |            |            |                      |                |        |                |      |
|---------------|---------|---------------|----------|-------------------|-----------|----------|--------------|------------|-------------|--------|------------|------------|----------------------|----------------|--------|----------------|------|
| Contract      | Prin    | Master Client | Buy/Sell | Qty               | Price     | Dealt at | Ref No       | xchange Re | Version     | Dealer | Time       | Enter Time | Ilocation Tim        | Seq No         | Origin | SubAcc         | Memb |
|               |         |               |          |                   |           |          |              |            |             |        |            |            |                      |                |        |                |      |
|               |         |               |          |                   |           |          |              |            |             |        |            |            |                      |                |        |                |      |
|               |         |               |          |                   |           |          |              |            |             |        |            |            |                      |                |        |                |      |
|               |         |               |          |                   |           |          |              |            |             |        |            |            |                      |                |        |                |      |
| <             |         |               |          |                   |           |          |              |            |             |        |            |            |                      |                |        |                | >    |
|               |         |               | 0        |                   | ١         |          | )            |            |             | 1      |            | 0          |                      |                |        |                |      |
| <u>C</u> lose | Ä       | dd            | Div      | Div B <u>u</u> lk | Portfolio | Net      | Vie <u>w</u> | Assign     | Tri-Partite | Paus   | e <u>R</u> | efresh     | rade <u>C</u> orrect | <u>F</u> ilter | Change | <u>D</u> ealer |      |

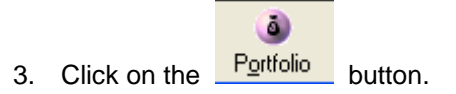

| Portfolio Setup | ) 🔀               |
|-----------------|-------------------|
| Portfolio Setup |                   |
| Name            | *                 |
| • Insert        | <u>Delete</u>     |
| Dipload %       | 🕒 Upload #        |
| Principal       | Percentage        |
|                 |                   |
|                 |                   |
| <u>ø o</u> k    | () <u>C</u> ancel |

4. Click on the **transert** button.

| Portfoli | o Name                  | × |
|----------|-------------------------|---|
| NUTRON   | Portfolio Name          |   |
| $\times$ | <u>OK</u> <u>Cancel</u> |   |

5. In the Portfolio Name field, type in a 5 character name e.g. TEST2

| Portfolio Name |                     |                  |  |  |  |  |  |  |
|----------------|---------------------|------------------|--|--|--|--|--|--|
| NUTRON         | Portfolio Name      | TEST2            |  |  |  |  |  |  |
| $\times$       | <u>Ø</u> <u>o</u> k | 🛞 <u>C</u> ancel |  |  |  |  |  |  |

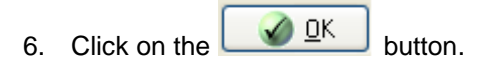

| Portfolio Setup            | × |
|----------------------------|---|
| Portfolio Setup            | _ |
| Name TEST2 💌               |   |
| elete                      |   |
| Upload % Upload % Upload # |   |
| Principal Percentage       |   |
|                            |   |
|                            |   |
|                            |   |
| <u>O</u> K <u>S</u> ancel  | ] |

7. Click on the Debad & button.

8. Select the file from the location where you saved it on your PC.

| Open                                              |                              |                     |   |     |     | ? 🔀            |
|---------------------------------------------------|------------------------------|---------------------|---|-----|-----|----------------|
| Look in:                                          | Nutron FE_v25                | 603                 | ~ | G 🦻 | ج 🝽 |                |
| My Recent<br>Documents<br>Desktop<br>My Documents | iि bmaps<br>i COM            |                     |   |     |     |                |
| My Computer                                       | File name:<br>Files of type: | Excel files (* xls) |   |     | >   | Open<br>Cancel |

9. A preview of the Portfolio Upload will display. You can double check that the details are correct.

| 💢 Por  | tfolio Upload |            |                   |
|--------|---------------|------------|-------------------|
| X      | Prin          | Percentage |                   |
| NUTRON | Client1       | 20.5       |                   |
| $\leq$ | Client2       | 19.5       |                   |
| $\sim$ | Client3       | 10         |                   |
| 0      | Client4       | 15         |                   |
| ~      | Client5       | 35         |                   |
|        |               |            |                   |
| Te.S   |               |            |                   |
| Ð      | Submit        | Change XLS | 6 🙁 <u>C</u> lose |

10. Click on the Submit button.